## 会員店紹介ページ【ハトマークサイト(一般消費者向け)の会員店紹介ページ】

ハトマークサイト登録・検索システムの「ユーザー管理設定」内にあります「自社マスタ管理」 「会員店情報管理」にて入力・管理している内容が「ハトマークサイト(一般消費者向けサイト)」の 「会員店紹介ページ」等で以下のように反映されます。

会員店紹介ページは一般消費者と貴社をつなぐ大切な窓口になりますので、消費者へのアピールツール として、有効にご活用ください!

## 【会員店紹介ページ】

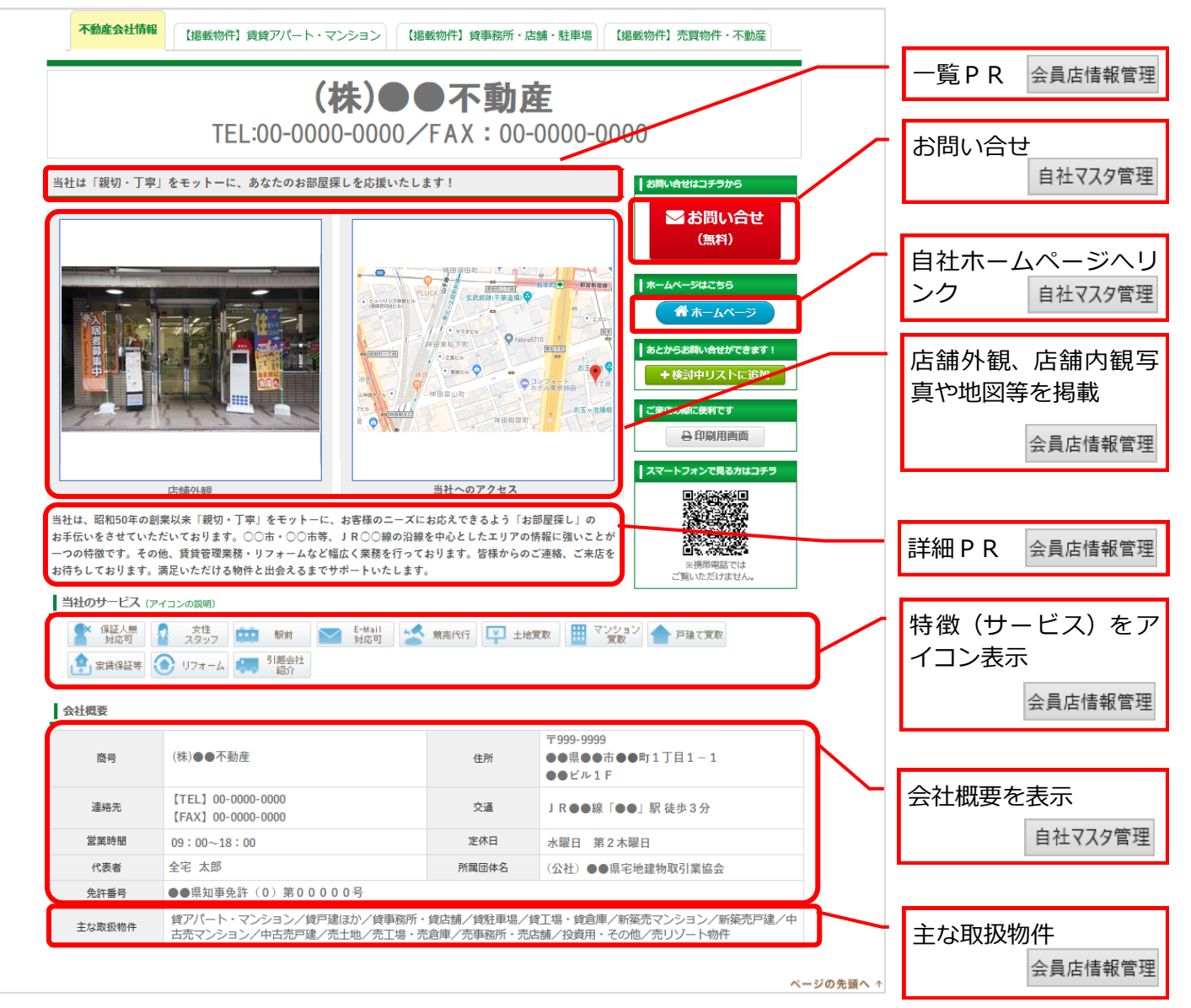

【不動産会社検索結果一覧画面】

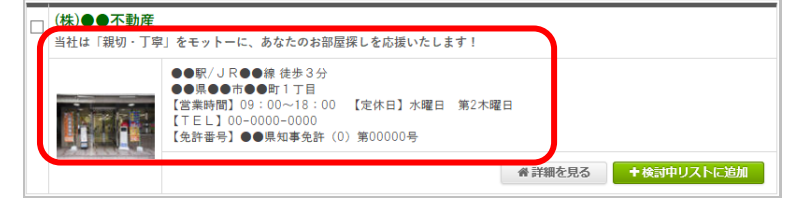

【物件検索結果一覧画面】

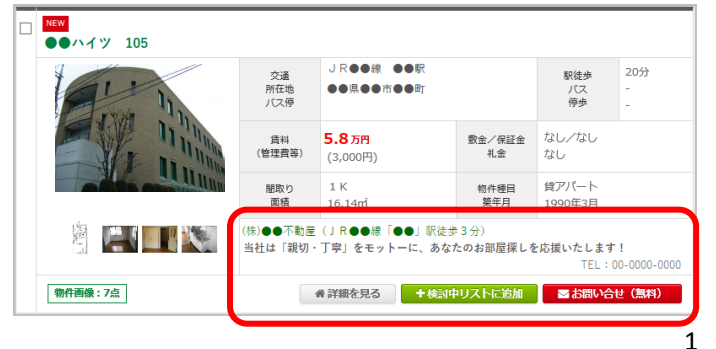

「一覧PR」や「会社概要」「写真」が表示 されます。

自社の公開した物件の検索結果一覧画面に「一覧 PR」や「お問い合せ先」が表示されます。

# 自社マスタ管理

| ■白社マスク管理              |                                                |                                              | <b>一 奉 个                                  </b> |  |  |  |  |  |
|-----------------------|------------------------------------------------|----------------------------------------------|------------------------------------------------|--|--|--|--|--|
|                       |                                                |                                              |                                                |  |  |  |  |  |
| ■ 基本情報登録              |                                                |                                              | 基本情報登録] については変更することかで                          |  |  |  |  |  |
| 会員番号                  |                                                |                                              | きません。変更かある場合は、こ所属の宅建協                          |  |  |  |  |  |
| REINS会員コード            | 000000000000000                                |                                              | 会へお申し出ください。その他管理(屋号等)                          |  |  |  |  |  |
| 会員名                   | 休式会社的主要个朝屋                                     |                                              | に入力された内容については公開されません。                          |  |  |  |  |  |
| 3月4フジカフ<br>その他管理(局号等) |                                                |                                              |                                                |  |  |  |  |  |
|                       |                                                |                                              |                                                |  |  |  |  |  |
| ▲ 所在地/交通              |                                                |                                              | 武大地 / 大泽                                       |  |  |  |  |  |
| 郵便番号                  | 〒100-0032                                      |                                              | /川江地/文迪                                        |  |  |  |  |  |
| 住所                    | 東京都千代田区岩本町2丁                                   |                                              |                                                |  |  |  |  |  |
| <mark>番地</mark>       | 6-3                                            | 建物名 全毛連会館                                    | 「野伊番亏」「仕所」「番吧」「建物名」につ                          |  |  |  |  |  |
| 最寄駅                   |                                                | パリア   JR山手線 神田  神田 いては変更することができません。ご所属の      |                                                |  |  |  |  |  |
| 徒歩                    | 5分 建協会へお甲し出ください。                               |                                              |                                                |  |  |  |  |  |
| 157                   | <b>乗車時間:</b> 分                                 |                                              | 「最寄駅」「最寄駅からの交通」の登録                             |  |  |  |  |  |
|                       | バス停名:                                          |                                              | がわいと リトマークサイトの「不動産                             |  |  |  |  |  |
| <b>(</b> 演教           |                                                |                                              | かないと、ハドマージリイドの「不動産                             |  |  |  |  |  |
| - X11<br>電話番号         | TFI 1(代表)                                      | 03-5821-8113 TV-                             | 会社を探す」で、「沿線・駅」から検索                             |  |  |  |  |  |
|                       | 1121(1480)                                     |                                              | した場合に、検索結果に表示されません                             |  |  |  |  |  |
|                       | TEL2(業者向け)                                     | 03-5821-8113                                 | ので、必ず登録をしてください。                                |  |  |  |  |  |
|                       | TEL3(お客様向け) 1822                               | 03-5821-8113                                 |                                                |  |  |  |  |  |
|                       | 備考                                             |                                              | 1                                              |  |  |  |  |  |
|                       | FAX1(代表)                                       | 03-5821-8101 コピー                             |                                                |  |  |  |  |  |
| FAX番号                 | FAX2(業者向け)                                     | 03-5821-8101                                 | 「TEL1(代表)」 「FAX1(代表)」<br>については変更ができません。 ご所属の宅建 |  |  |  |  |  |
|                       | FAX3(お客植向け)                                    | 03-5821-8101                                 |                                                |  |  |  |  |  |
| メールアドレス               | MAIL1(業者向け)                                    | zentaku@zentaku.com                          | 協会へお申し出ください。                                   |  |  |  |  |  |
|                       | MAIL2(お客様句ナ)                                   | zentaku@zentaku.com                          | 「HPアドレス」については、入力すると会                           |  |  |  |  |  |
| HPアドレス                | https://www.zentakuor.jp/ 月店紹介ページに自社ホームページへのリン |                                              |                                                |  |  |  |  |  |
|                       |                                                |                                              | クボタンが設置されます。                                   |  |  |  |  |  |
| ■ 会社儆異                |                                                |                                              |                                                |  |  |  |  |  |
| 免許番号 🍱                |                                                | ▼ 区方: [2.国工交通人已 ▼ 更新回数:        番号: [99909999 |                                                |  |  |  |  |  |
| 代表者名                  | 全宅 太郎                                          |                                              | <b>会</b> 计概要                                   |  |  |  |  |  |
|                       | 1:                                             | 例〉水曜日、木曜日 例2)年末年始·夏季休暇                       |                                                |  |  |  |  |  |
| æихн                  | 2:                                             |                                              | 代表者名の変更についてはご所属の宅建協会                           |  |  |  |  |  |
| 営業時間                  |                                                |                                              |                                                |  |  |  |  |  |
|                       |                                                |                                              |                                                |  |  |  |  |  |
|                       |                                                |                                              | 定休日・営業時間の登録をします。                               |  |  |  |  |  |
|                       |                                                | 史新リセット                                       |                                                |  |  |  |  |  |

## 注意!

- ・「FAX3」「MAIL2」に登録がないと、<u>一般向けサイトでお問い合わせボタンが表示され</u> <u>ません!</u>必ず登録をするようにしてください。
- ・「MAIL1」に登録がないと、<u>会員店紹介ページにお問い合わせボタンが表示されません!</u> 必ず登録をするようにしてください。

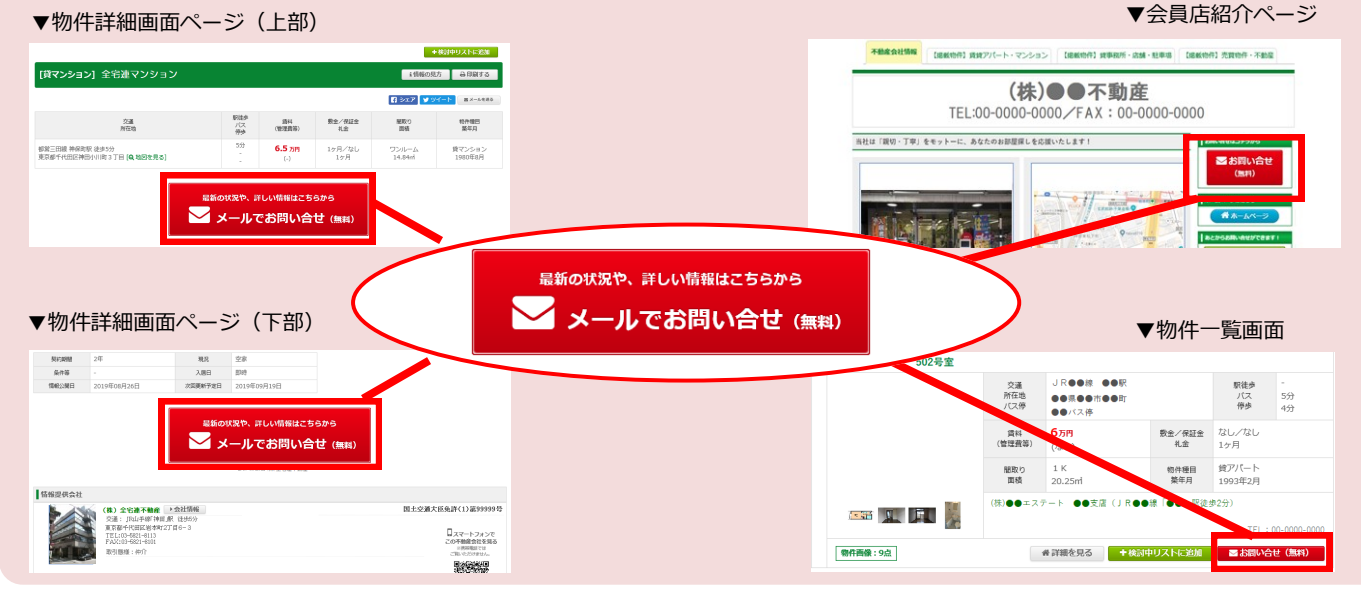

## 会員店情報管理

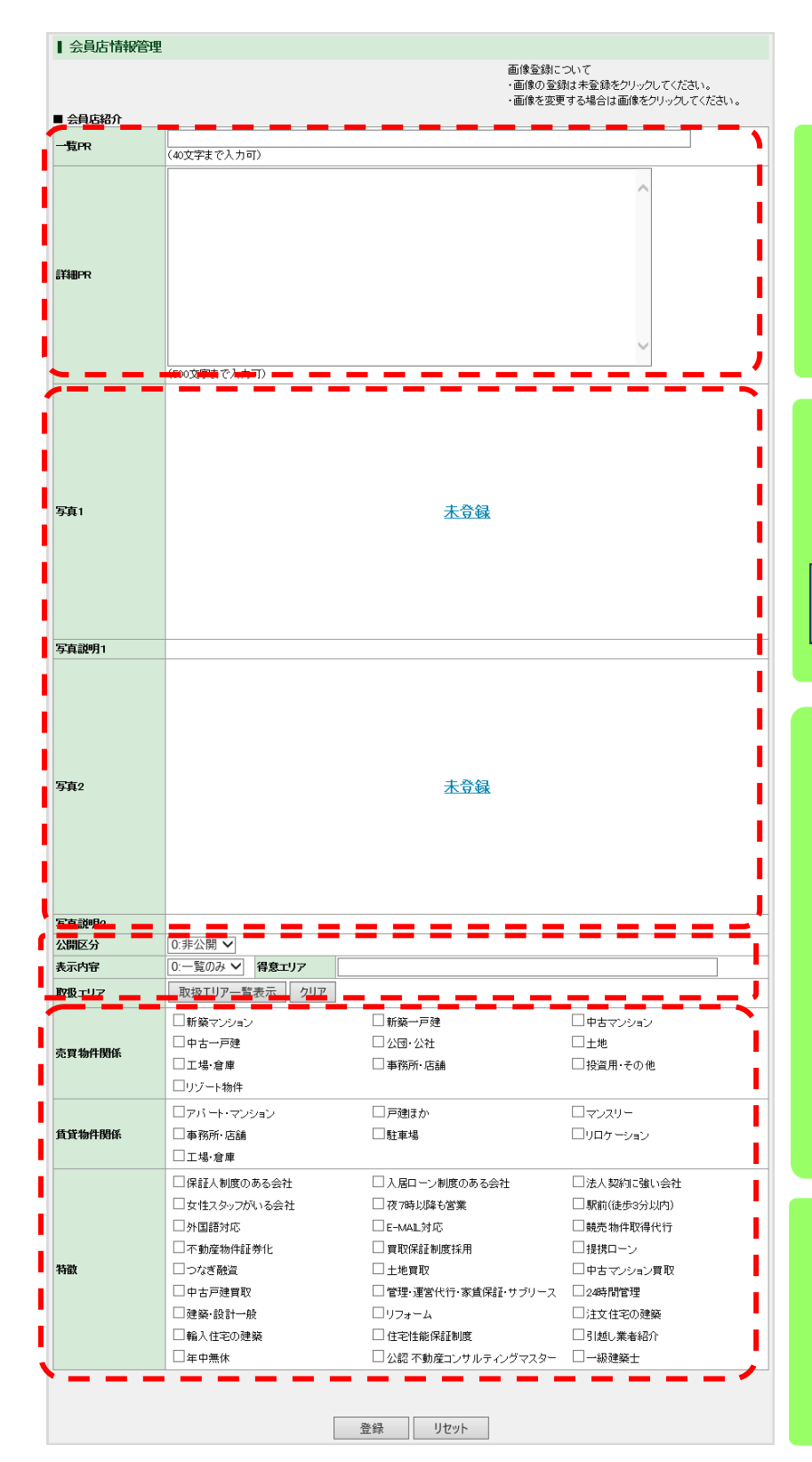

#### 一覧PR

「会員店紹介ページ」「物件一覧画面」「不動産会社検 索結果一覧画面」に表示される内容を入力します。

#### 詳細PR

「会員店紹介ページ」に表示される内容を入力します。

#### 写真1、写真2

「会員店紹介ページ」に表示される写真を登録し、その 写真についての説明を入力します。

【写真の掲載例】 店舗の外観 店内 スタッフの写真 自社のロゴ

### 公開区分

「ハトマークサイト(一般消費者向け)」の「不動産会 社を探す」の検索対象とする場合は「<mark>公開</mark>」、検索対象 としない場合は「**非公開**」を選択します。

### 表示内容

「不動産会社を探す」の検索対象として一覧のみ表示す る場合は「**一覧のみ**」、詳細画面まで表示する場合は 「**詳細あり**」を選択します。

### 取扱エリア

主な取り扱いエリアを選択します。 (最大10エリアまで)

### 売買物件関係 賃貸物件関係

取り扱っている物件種目をチェックします。 (複数選択可)

#### 特徴

項目より該当する会社の特徴をチェックします。

## 写真の登録の仕方

①「未登録」をクリック

未登録

②「参照」をクリック

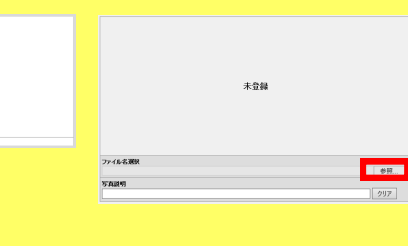

#### ③掲載する写真を選択

| アップロード#マファイルの星沢          |   |              |     |                  | ×       |
|--------------------------|---|--------------|-----|------------------|---------|
| ← → × ↑ <mark>=</mark> × | - |              | v ð |                  | 1 ,p    |
| 整理・ 新しいフォレター             |   |              |     | )E •             | . 0     |
| 💷 NC                     | ^ | 48           |     | 更新日時             | 推动      |
| - #90/0+F                |   | Cord B27th C |     | 2010/05/16 17:15 | EVP 774 |
| = 739197                 |   | ■ ※結写真.bep   |     | 2018/05/17 14:53 | VD 774  |
| F41X01                   |   |              |     |                  | 10 7r4  |
| ■ ビクチャ                   |   |              |     |                  |         |
| 🖬 धेनन                   |   |              |     |                  |         |
| E2-5/7                   |   |              |     |                  |         |
| 💶 D-515 ディスク (C)         |   |              |     |                  |         |
| = 657-5(0)               |   |              |     |                  |         |
| OVD (P3+77 (64)          |   |              |     |                  |         |
| A 2117-7                 |   |              |     |                  |         |
|                          | v | <            |     |                  |         |
| 7+(1-800                 |   | REA brop     |     | 0.002+68 (52)    | ~       |
|                          |   |              |     | MK(0)            | F#2836  |
|                          |   |              |     |                  |         |

### ④写真説明を入力し登録

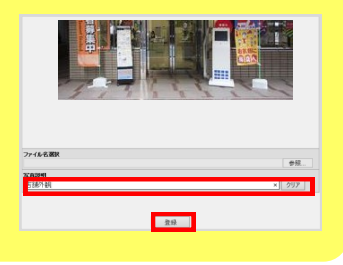